# 人民法院调解平台

## 调解员 2.0

### 用户手册

User Guide

二〇一九年七月

### 一、在线调解

#### 1.1. 案件受理

#### 1.1.1 APP 受理

调解员登录调解端后,可查看到全部待受理案件,点击案件可查 看案件详情,点击页面确认受理按钮后,选择案件类型、纠纷类型、 辖区法院,点击"提交"案件即可完成案件的受理。

| ● 授助       ● 優勝       ● 週日       ● 週日       ● 四       ● 四       ● 四       ● 四       ● 四       ● 四       ● 四       ● 四       ● 四       ● 四       ● 四       ● 四       ● 四       ● 四       ● 四       ● 四       ● 四       ● 四       ● 回       ● 回      ● 回       ● 回      ● 回 </th <th>3:20</th> <th></th> <th>.ıl ≎ ∎&gt;</th> <th>3:29</th> <th></th> <th>ail 🗢 🗈</th> <th>3:29</th> <th></th>                                                                                                    | 3:20                                                                   |                               | .ıl ≎ ∎> | 3:29             |                           | ail 🗢 🗈                                | 3:29        |                        |
|----------------------------------------------------------------------------------------------------|------------------------------------------------------------------------|-------------------------------|----------|------------------|---------------------------|----------------------------------------|-------------|------------------------|
|                                                                                                    | ◯搜索                                                                    | 在线法院                          | Ļ        | く返回              | 调解详情                      |                                        | く返回         | 确认                     |
| (2) 2019-05-201454申请商部<br>防御家度组份       通解编号:       (2) (2) (2) (2) (2) (2) (2) (2) (2) (2)                                                                                                    | 最新                                                                     | 待受理 <sup>1</sup>              | 调解中      | <b>一</b><br>调解信息 | <b>久</b><br>当事人           |                                        | ●为了确保调院或您调解 | 解协议能够进行司法<br>组织所在地的基层法 |
| <ul> <li>当事人: 张小美: 字大锤</li> <li>没有更多的调解纠纷</li> <li>公 有更多的调解纠纷</li> <li>公 有更多的调解纠纷</li> <li>(100 年間)</li> <li>(100 年間)</li>     &lt;</ul> | <ul> <li>(2019)在线解</li> <li>① 2019-05-20 14</li> <li>婚姻家庭纠纷</li> </ul> | : <b>纷第70442号</b><br>4:54申请调解 |          | 调解编号:            | (2019)在线解纷                | <b>寛70442号</b>                         | 案件类型        | 民事                     |
| 没有更多的调解纠纷       如历史望····································                                                                                                    | 当事人: 张小美                                                               | ;李大锤                          |          |                  | 低四字应组织                    | ,,,,,,,,,,,,,,,,,,,,,,,,,,,,,,,,,,,,,, | 纠纷类型        | 婚姻家庭纠纷                 |
| 41分概況 査看详情> 本人和李大锤于2015年2月24日登记结婚,未育子 文。李大锤脾气暴躁,缺少对我应有的尊重,婚后常 因生活琐事发生口角,因此双方婚后一直未能建立                                                                                                    |                                                                        | 没有更多的调解纠纷                     |          | 纠研关型·            | <i><sup>焰烟</sup>利达</i> 纠切 |                                        | 辖区法院        | 智慧法院                   |
|                                                                                                    |                                                                        |                               |          | 纠纷概况<br>本人和李大辆   | 于2015年2日24日登记             | 查看详情 〉                                 |             |                        |
| ・・・・・・・・・・・・・・・・・・・・・・・・・・・・・                                                                                                    |                                                                        |                               |          | 女。李大锤脾<br>因生活琐事发 | 气暴躁,缺少对我应有<br>生口角,因此双方婚后  | 前的尊重,婚后常<br>后一直未能建立                    |             |                        |
|                                                                                                    |                                                                        |                               |          |                  |                           |                                        |             |                        |
|                                                                                                    |                                                                        |                               |          |                  |                           |                                        |             |                        |
| ・            ・            ・            ・            ・            ・            ・            ・            ・            ・            ・            ・            ・            ・            ・            ・            ・            ・            ・            ・            ・            ・            ・            ・            ・            ・            ・            ・            ・            ・            ・            ・            ・            ・            ・            ・            ・            ・            ・            ・            ・            ・            ・                                                                                                               |                                                                        |                               |          |                  |                           |                                        |             |                        |
| ()         ()         ()         ()         ()         ()         ()         ()         ()         ()         ()         ()         ()         ()         ()         ()         ()         ()         ()         ()         ()         ()         ()         ()         ()         ()         ()         ()         ()         ()         ()         ()         ()         ()         ()         ()         ()         ()         ()         ()         ()         ()         ()         ()         ()         ()         ()         ()         ()         ()         ()         ()         ()         ()         ()         ()         ()         ()         ()         ()         ()         ()         ()         ()         ()         ()         ()         ()         ()         ()         ()         ()         ()         ()         ()         ()         ()         ()         ()         ()         ()         ()         ()         ()         ()         ()         ()         ()         ()         ()         ()         ()         ()         ()         ()         ()         ()         () <th()< th="">         ()         ()         ()&lt;</th()<>                                                                                                    |                                                                        |                               |          |                  |                           |                                        |             |                        |
|                                                                                                    | <b>●●●</b><br>首页                                                       | 培训                            | 2. 我的    | ⊘ 确认             | 受理(                       | 《不予受理                                  |             |                        |

### 1.1.2 PC 端受理

调解员登录调解员 PC 客户端,点击纠纷调解,可查看待受理案件,点击案件查看案件详情后,可以选择确认受理案件并选择案件类型、纠纷类型、辖区法院,即可完成案件的受理。

| 解 在                | (<br>(1)<br>(1)       | 返回首页                 | (JED            |                           | 平台               | 评台              | ¥平台            | 解刊           | 解          | 解              | ¥₽         | Ŧí        | F E       | 台          | 台        | ÷             |          |         |           |               | <u>لع</u> | 反回首       | 颜           |         |    |                                                                                             |          |      |         |      | <b>〔</b><br>纠纷 | 目  | 周解          |           |          |    | I<br>红<br>线 | ]<br>培训 | JII      |      |    |      | و<br>بر | ,<br>中心     |                 |         |     |     |             | 越            | 退        |     |          |          |      |
|--------------------|-----------------------|----------------------|-----------------|---------------------------|------------------|-----------------|----------------|--------------|------------|----------------|------------|-----------|-----------|------------|----------|---------------|----------|---------|-----------|---------------|-----------|-----------|-------------|---------|----|---------------------------------------------------------------------------------------------|----------|------|---------|------|----------------|----|-------------|-----------|----------|----|-------------|---------|----------|------|----|------|---------|-------------|-----------------|---------|-----|-----|-------------|--------------|----------|-----|----------|----------|------|
| 黨                  |                       |                      |                 |                           |                  |                 |                |              |            |                |            |           |           |            |          |               |          |         |           |               |           |           |             |         |    |                                                                                             |          |      |         |      |                |    |             |           |          | 案  | 号/          | /约4     | 纷类       | ्रम् | /≝ | 事    | K.      |             |                 |         |     |     |             |              |          |     |          |          | 0    |
| 司法确认               | 调解结束                  | 待确认                  | 彾               | 解中                        | 调解中              | 调解中             | 润润             |              |            |                |            | 调         | 调解        | 调解中        | 剛牟中      | 窂中            | þ        |         |           |               |           | 待罪        | 角认          |         |    | i                                                                                           | ų        | 调角   | 解结      | 誎    |                |    |             | 司法        | 确认       |    |             | 申请      | 出具       | ų.   | 解  | 5    |         |             |                 |         |     |     |             |              |          |     |          | ;        | 2件   |
|                    |                       |                      |                 |                           |                  | <del>;</del>    | 5              | 2号           | 2号         | 2号             | 릉          |           |           |            |          |               |          |         |           |               |           |           |             |         |    |                                                                                             |          |      |         |      |                |    |             |           |          |    |             |         |          |      |    |      |         |             |                 |         |     | 201 | 9-05        | -20          | 14       | :54 | 申        | 请调       | 鰰    |
| E                  | 人: 张小美; 李;            | 当事人                  |                 |                           |                  |                 |                |              |            |                |            |           |           |            |          |               |          |         |           |               |           |           | 1           | 当事。     | 人  | : 1                                                                                         | 3        | 张    | 小       | 美;   | 李              | 达  | 锤           |           |          |    |             |         |          |      |    |      |         |             |                 |         |     |     |             |              |          |     |          |          |      |
| 前的尊重,婚后<br>1方已名存实亡 | [暴躁,缺少对我,<br>起共同生活,夫] | 女。李大锺脾气器<br>B有两年未在一起 | 长育子女。<br>種至今已有阿 | 婚,未育<br>李大锤至 <sup>。</sup> | 登记结婚,未<br>舌,与李大锤 | 登记结婚,<br>活, 与李大 | 3登记结婚<br>E活,与李 | 4日登试<br>(生活, | 4日登<br>注注活 | 旧登<br>生活       | 3登记<br>:活, | 記結<br>, 与 | 3結婚<br>与李 | 結婚,<br>与李ナ | 辦,<br>達大 | 昏, ;<br>\$大\$ | 末<br>(垂) | ↓ 育 重 至 | ·育:<br>至4 | <b></b><br>至今 | 子女<br>〉已  | て。李<br>済两 | 大锤!<br> 年未存 | 脾气<br>在 | 展起 | 二<br>二<br>二<br>二<br>二<br>二<br>二<br>二<br>二<br>二<br>二<br>二<br>二<br>二<br>二<br>二<br>二<br>二<br>二 | 躁,<br>共同 | i, i | 缺<br>生; | 少)活, | 対我             | した | (有日)<br>(双方 | 的尊<br>5已: | 重,<br>名存 | 婚記 | 5常          | 因       | 生活<br>双方 | 琐    | 事高 | 54 個 | 的相      | 自, [<br>关事] | <b>国此</b><br>直不 | 仅7<br>能 | 5 好 | 后   | -直才<br>改: 1 | (北部)<br>(.李) | 建立<br>大锤 | 和調  | 皆的<br>司意 | 夫妻<br> 离 | VIII |
|                    |                       |                      |                 |                           |                  | 1               | 号              | 9号           | 9号         | <del>)</del> 号 | 3          |           |           |            |          |               |          |         |           |               |           |           |             |         |    |                                                                                             |          |      |         |      |                |    |             |           |          |    |             |         |          |      |    |      |         |             |                 |         |     | 201 |             |              |          |     |          | 2010/07  | -sta |
|                    |                       |                      |                 |                           |                  |                 |                |              |            |                |            |           |           |            |          |               |          |         |           |               |           |           |             |         |    |                                                                                             |          |      |         |      |                |    |             |           |          |    |             |         |          |      |    |      |         |             |                 |         |     | 201 | 9-05        | i-14         | 15       | :47 | 申        | 间站       | 杀    |
|                    | 人: 王越; 张三             | 当事人                  |                 |                           |                  |                 |                |              |            |                |            |           |           |            |          |               |          |         |           |               |           |           | 1           | 当事,     | 人  |                                                                                             | -        | Ξj   | 越;      | ; 3  | ₩Ξ             | -  |             |           |          |    |             |         |          |      |    |      |         |             |                 |         |     | 201 | 9-05        | i-14         | 15       | :47 | 申        | 頃站       | □茶   |

| 年于安排 <b>福以受</b> 推                                                           |
|-----------------------------------------------------------------------------|
|                                                                             |
| 基本信息       。         通報管題       (2019年25月時間第99039号)         通知研究       通知研究 |

| 🔮 人民法院   | <b>完调解平台</b> | 返回首页            | <mark>圕</mark><br>纠纷调解 | 100<br>在线培训 |         | ⊠ 王越   退出 |
|----------|--------------|-----------------|------------------------|-------------|---------|-----------|
| 请确认该调解如下 | 信息           |                 |                        |             |         |           |
|          | Ð            | 为了确保调解协议部修进行司法研 | 新认,请选择您的认证?            | 生院或您调解组织所在地 | 地的基层法院。 |           |
| 案件类型:    | 请选择  ▼       |                 |                        |             |         |           |
| 纠纷类型:    | 请选择 🔹        | 请选择 🔻           |                        |             |         |           |
| 辖区法院:    | 请选择          |                 | -                      |             |         |           |
|          |              |                 | 稳定受理                   |             |         |           |
|          |              |                 |                        |             |         |           |
|          |              |                 |                        |             |         |           |
|          |              |                 |                        |             |         |           |

#### 1.2 视频调解

#### 1.2.1 APP 视频调解

案件调解过程中,调解员可通过视频呼叫进行在线视频调解,调 解员可选择呼叫单方或双方当事人。待双方当事人都进入画面后,调 解员点击"开始录像"正式开展调解,此时系统开始进行调解对话录 制,再次点击即结束录制。

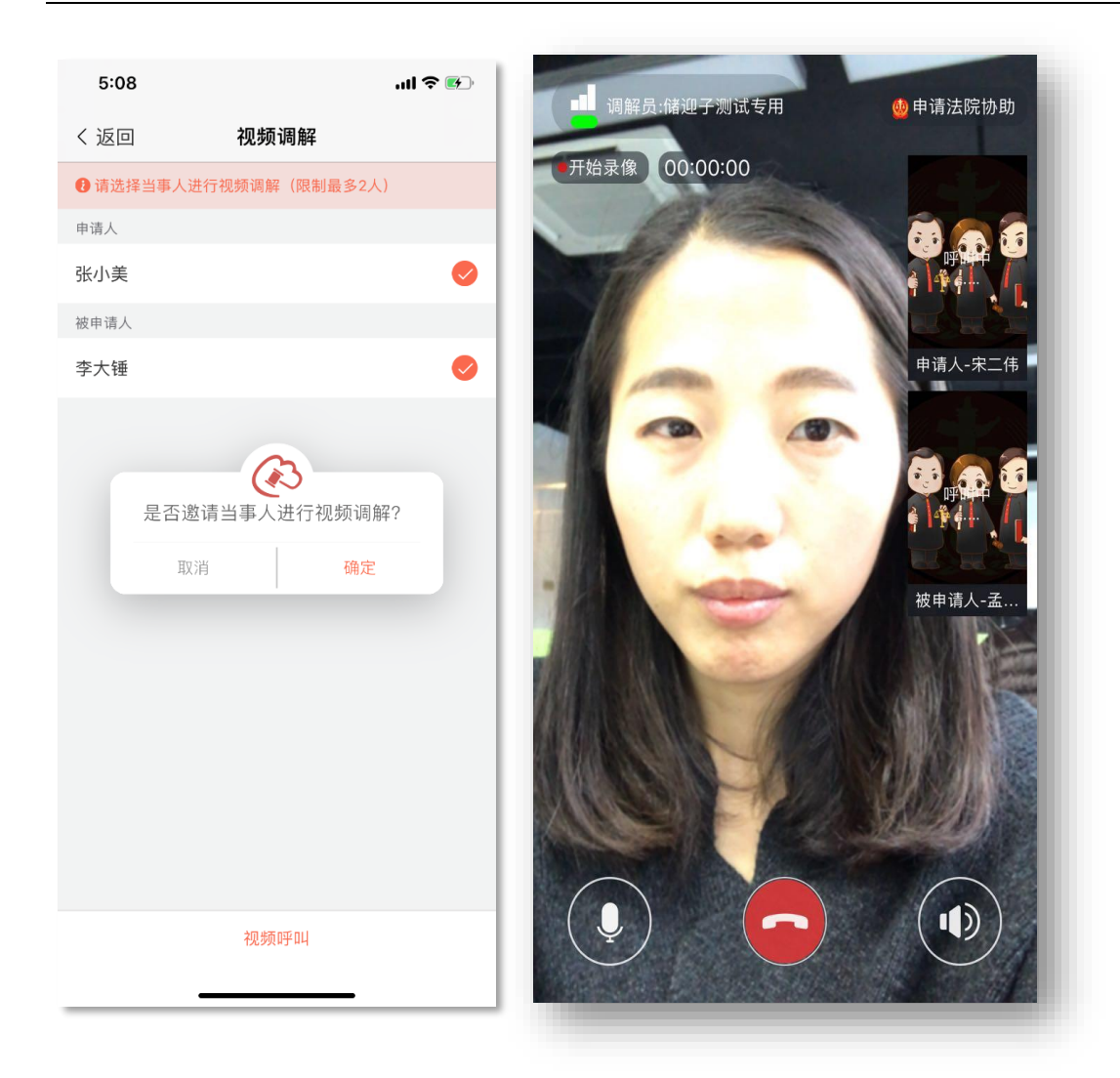

#### .2.2 PC 端视频调解

调解员在 PC 端可通过"视频调解"按钮发起视频调解。呼叫页 面可以选择双方当事人或呼叫单方当事人。视频调解过程,需等待被 呼叫当事人都进入画面后,调解员点击"开始录像"正式开展调解, 此时系统开始进行调解对话录制,再次点击即结束录制。

| 🔮 人民法院调解平台 🏾 🔊                                                                                                    | 医回首页 纠纷调解 | 100<br>在线培训 | <br>个人中心      |                      |  |
|----------------------------------------------------------------------------------------------------|-----------|-------------|---------------|----------------------|--|
|                                                                                                    |           |             |               | 1252 WWW 25 10 20 40 |  |
| 和將信息 当事人 证据材料                                                                                                    |           |             | <b>润料协议</b> 中 | 清桥宝 终止和鲜 和鲜葱素        |  |
| <ul> <li>基本信息</li> <li>3時期間: (2019万百話前的第90456号<br/>案件発起: 同帯<br/>時初支型: 近天事成時時)</li> <li>幅回活動に: 智慧活動</li> <li>94時概況</li> </ul> |           |             |               | 9<br>0               |  |
| <b>萦始金額:</b> 1-3万<br>                                                                                                    |           |             | 编组            |                      |  |
| 调解方案                                                                                                    |           |             | 编辑            | 0                    |  |

| 🙆 人民法院训   | 周解平台  | 返回首页    | ●<br>●<br>●<br>●<br>●<br>●<br>●<br>●<br>● | 100<br>在线培训 | <br>个人中心                              |               |
|-----------|-------|---------|-------------------------------------------|-------------|---------------------------------------|---------------|
|           |       |         |                                           |             |                                       | · 祝颜親解 · 查看录像 |
| 深刻伝泉 当要人  | 证据材料  |         |                                           |             | · · · · · · · · · · · · · · · · · · · | 通行案 经止销的 限的起录 |
| 申请人信息     |       |         |                                           |             |                                       | Î             |
| 申请人1      |       |         |                                           |             | 编辑删除                                  |               |
| •当事人类型:   | 自然人   |         | *姓 名:                                     | 不变          |                                       |               |
| •性别:      | 暂无    |         | *出生日期:                                    | 暂无          |                                       |               |
| •民 族:     | 暂无    |         | ★手机号码:                                    | 18752002499 |                                       |               |
| *证件类型:    | 居民身份证 |         |                                           |             |                                       |               |
| *证件号码:    | 智无    |         |                                           |             |                                       |               |
| •居住地址:    | 暂无    |         |                                           |             |                                       |               |
| 当事人材料:    | 暂无    |         |                                           |             |                                       |               |
| 委托代理人:    | 暂无    |         |                                           |             |                                       |               |
| 法定/指定代理人: | 暂无    |         |                                           |             |                                       |               |
|           |       | 视频呼     | 04ta                                      |             |                                       |               |
|           |       | + 35.00 | 申请人                                       |             |                                       |               |
|           |       |         |                                           |             |                                       |               |

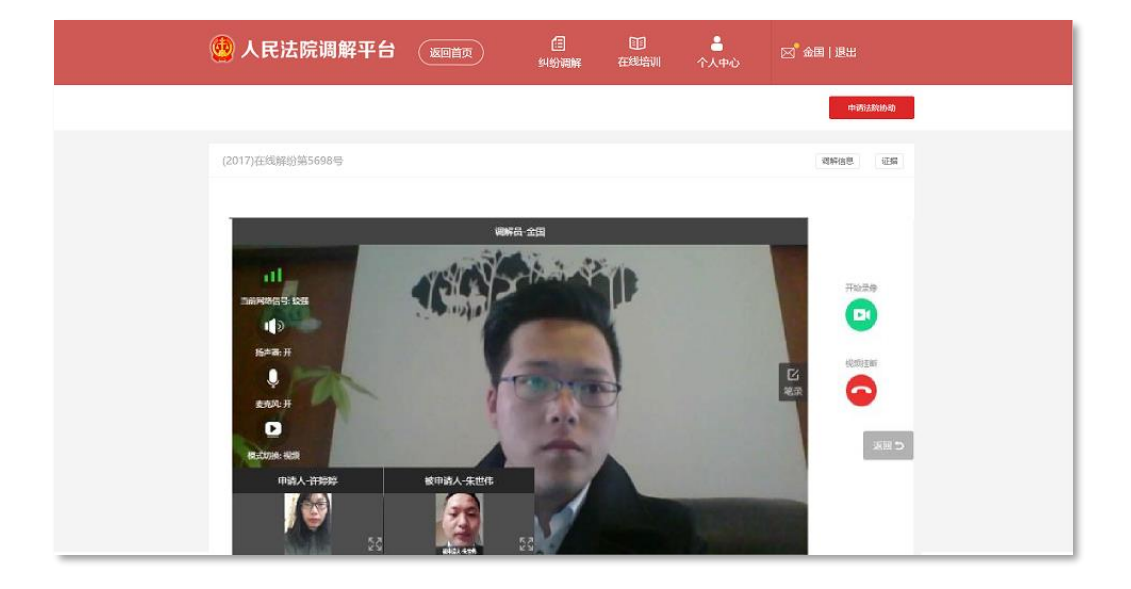

#### 1.3 结案

#### 1.3.1 APP 结案

调解员完成调解工作后,需在调解员端完善调解方案,并选择生成调解协议,此时可将调解协议草稿,推送至当事人手机端查看。

在案件详情页面点击"申请结案"系统再次将调解协议推送至全 部当事人并等待确认。

双方当事人皆确认后则案件自动进入调解结束状态。如当事人超 过7日未进行确认,调解员可点击页面"结案"按钮自主结案。

| 5:22                                      |                                                       | all 🗢 👀                     |
|-------------------------------------------|-------------------------------------------------------|-----------------------------|
| く返回                                       | 调解详情                                                  | 🕒 记录                        |
| 同解信息                                      |                                                       | 证据材料                        |
|                                           | 等待 0 天 00 : 00<br>过七日未处理, 您可自:                        | : <b>10</b><br>主进行结案        |
| 调解编号:                                     | (2019)在线解纷第                                           | 570442号                     |
| 案件类型:                                     | 民事                                                    |                             |
| 纠纷类型:                                     | 婚姻家庭纠纷                                                |                             |
| 辖区法院:                                     | 智慧法院                                                  |                             |
| 纠纷概况                                      |                                                       | 查看详情 〉                      |
| 本人和李大锤于<br>女。李大锤脾 <sup>会</sup><br>因生活琐事发生 | <sup>=</sup> 2015年2月24日登记<br>〔暴躁,缺少对我应有<br>E口角,因此双方婚后 | 结婚,未育子<br>的尊重,婚后常<br>一直未能建立 |
| 调解方案                                      |                                                       | 查看详情                        |
| 1、申请人张小慧<br>请人张小美于协<br>大锤三金首饰             | 美与被申请人李大锤自<br>协调书送达时一次性交<br>(金项链、金手镯、金                | 目愿离婚。<br>付给被申请人李<br>戒指)。3、… |
| ∑ 结案                                      | <u>څ</u>                                              | 看调解协议                       |

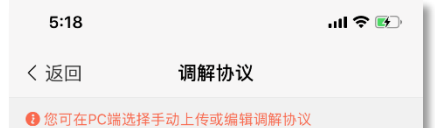

#### 调解协议书

申请人:张小美,女性。1995年05 月01日出生,汉族,张小美,居民身份 证号码:222234199505018899,住址: 江苏南京。联系方式:18752002499。

被申请人: 李大锤, 男性。1992年 04月17日出生, 汉族, 李大锤, 居民身 份证号码: 222234199204177734, 住 址: 江苏南京。联系方式: 18012943487。

申请人张小美与被申请人李大锤因 本人和李大锤于2015年2月24日登记结 婚,未育子女。李大锤脾气暴躁,缺少 对我应有的尊重,婚后常因生活琐事发 生口角,因此双方婚后一直未能建立和 谐的夫妻感情。后来我因负气搬回娘家 生活,与李大锤至今已有两年未在一起 共同生活,夫妻双方已名存实亡。因

□ 推送协议至当事人

说明:

当调解员认为该纠纷调解无法正常进行时,可采取终止调解操作;调解员可在案

件详情页面点击右下角"终止调解"并选择终止原因,则案件进入调解结束状态。

#### 1.3.2 PC 端结案

调解员完成调解工作后,需在 PC 端编写调解方案;并选择自动 生成或上传调解协议。在案件详情页面点击"申请结案"则调解协议 推送至全部当事人并等待确认。当全部当事人确认后则案件进入调解 结束状态,如当事人超过7日未进行确认则调解员可自主结案。

| 🧶 人民法院调解                                                                                                    | 释平台 ( <sup>返回首页</sup> ) | ●<br>●<br>●<br>●<br>●<br>●<br>●<br>●<br>●<br>●<br>●<br>●<br>●<br>●<br>●<br>●<br>●<br>●<br>● | 田<br>在线培训 |      | ☑ 于▲   退出      |  |
|----------------------------------------------------------------------------------------------------|-------------------------|---------------------------------------------------------------------------------------------|-----------|------|----------------|--|
|                                                                                                    |                         |                                                                                             |           | l    | 视动的N 五百五日      |  |
| 调鲜信息  当事人                                                                                                    | 证据初料                    |                                                                                             |           | 调解协议 | 申请结案 终止阀样 调解笔录 |  |
| <ul> <li>基本信息</li> <li>湯解揚号: (2019)</li> <li>案件类型: 尺季</li> <li>料份类型: 近交季故(<br/>幅区速候: 智祉法病)</li> <li>140%取2</li> </ul> | 低解的第90456号<br>书符        |                                                                                             |           |      |                |  |
| <b>家班金额:</b> 1-3万<br>                                                                                                 |                         |                                                                                             |           | 编辑   |                |  |
| ▋ 调解方案                                                                                                    |                         |                                                                                             |           | 编辑   |                |  |
|                                                                                                    |                         |                                                                                             |           |      |                |  |

| 🔮 人民法院调解平台 🛛   | <u>返回首页</u> 终 | 信<br>H纷调解 | 10<br>在线培训 | ▲<br>个人中心 | ☑ 王越   退出 |  |
|----------------|---------------|-----------|------------|-----------|-----------|--|
| 生成调解协议         |               |           |            |           |           |  |
| 协议生成方式: 自动生成 手 | 与动上传          |           |            |           |           |  |
|                |               | RUM       |            |           |           |  |
|                |               |           |            |           |           |  |
|                |               |           |            |           |           |  |
|                |               |           |            |           |           |  |
|                |               |           |            |           |           |  |
|                |               |           |            |           |           |  |
|                |               |           |            |           |           |  |

说明:

当调解员认为该纠纷调解无法正常进行时,可采取终止调解操作;调解员可在案件详情页面点击右上角"终

止调解"并选择终止原因,则案件进入调解结束状态。

### 二、申请司法确认

#### 2.1 发起司法确认

当调解案件调解成功后,在案件全部当事人均同意进行司法确认 的情况下,调解员可协助当事人发起司法确认。调解员在调解成功案 件的详情页面,点击右上方"发起司法确认"按钮,即可向辖区法院 申请司法确认。

|                                                                                                    | 👲 人民法院调解               | 👜 人民法院        |                                                                                                    | 信<br>纠纷调解 | 田<br>在线培训 |      | 🖂 王越   退出     |
|----------------------------------------------------------------------------------------------------|------------------------|---------------|----------------------------------------------------------------------------------------------------|-----------|-----------|------|---------------|
| 報酬准整         出版人         注册材料         评价         所取案例         推動場合         推動局法         推動局法         推動局法         推動局法         推動局法         推動局法         推動局法         推動局法         #         #         #         #         #         #         #         #         #         #         #         #         #         #         #         #         #         #         #         #         #         #         #         #         #         #         #         #         #         #         #         #         #         #         #         #         #         #         #         #         #         #         #         #         #         #         #         #         #         #         #         #         #         #         #         #         #         #         #         #         #         #         #         #         #         #         #         #         #         #         #         #         #         #         #         #         #         #         #         #         #         #         #         #         #         #         #         #         #         #         #                                                                                                    |                        |               |                                                                                                    |           |           |      | 查發录作          |
| 基本信息         ·           場解編号:         (2019)在試驗設施9039号           選件提題:         同準           時均規註:         回該回該時份           確認法統:         智慧法統             2             第憲金額:             213万              時時時時時雨              9時時時的時雨                                                                                                    | 调解信息 当事人               | 词好信息 当事,      | 证据材料 评价                                                                                                    | 结案说明      | 宣賓调解协议    | 调解笔录 | 发起司法确认 申请出具调解 |
| <ul> <li>- 調解編号: (2019)在話録的描9039号</li> <li>- 案件美型: 同事</li> <li>- 外助実型: 局面認定部時</li> <li>- 報知法務</li> <li>- 報告</li> <li>- 報告</li> <li>- 第二</li> <li>- 第二</li></ul> | 基本信息                   | 基本信息          |                                                                                                    |           |           |      | Î             |
| <ul> <li>案件発気: 民事</li> <li>契約契型: 民時(家庭5)時)</li> <li>碱区法院: 智慧法院</li> <li>契約電気</li> <li>案別金載: 1-3万</li> <li>約約時前前前部</li> <li>(納約方案)     </li> </ul>                                                                                                    | <b>调解编号:</b> (2019)在线输 | 调解编号: (2      | 紛第99039号                                                                                                    |           |           |      |               |
|                                                                                                    | 案件类型: 民事               | 案件类型: 民       |                                                                                                    |           |           |      |               |
| 辅因法则: 智慧法规 • • • • • • • • • • • • • • • • • • •                                                                                                    | 纠纷类型: 婚姻家庭纠纷           | 纠纷类型: 始       | r.                                                                                                    |           |           |      |               |
| 42時職况         。           実施金額: 1-3万            結約局約局部符            機構方案         。                                                                                                    | 辖区法院: 智慧法院             | 辖区法院: 智       |                                                                                                    |           |           |      |               |
| <b>紫斑血銀</b> : 1-3万<br>植物植物植田母<br><b>调解方案</b>                                                                                                    | 纠纷概况                   | 纠纷概况          |                                                                                                    |           |           |      | 0             |
| 检验检验检研研<br>                                                                                                    | 素賠金額: 1-3万             | 素賠金額: 1-3万    |                                                                                                    |           |           |      |               |
| 调解方案                                                                                                    | 哈哈哈哈哥哥                 | 哈哈哈哈哈哥        |                                                                                                    |           |           |      |               |
|                                                                                                    | 调解方案                   | 调解方案          |                                                                                                    |           |           |      | 0             |
| 0.011177818782-0111781878191111111111111111111111111111                                                                                                    | 11228008828820050484   | 1122800084284 | 11.4先行会社 立つ合正式 ほんさくぶつ 田 東口 ロウクロ                                                                                                    |           |           |      |               |
| 1 1 2004233BD2203442374776567875234423842865467233                                                                                                    | 113%沿出口工具并行力力放力        | 113%EVED      | NAMES AND AND ADDRESS OF A CONTRACT OF A CONTRACT OF A CON |           |           |      |               |

#### 2.2 新建司法确认

线下调解成功的案件,需要线上司法确认时,调解员可在顶部导航的纠纷调解模块中,选择新建司法确认子菜单,进入新建司法确认 案件列表;填写好相关材料信息后,即可向法院申请司法确认。

### 三、其他相关

#### 3.1 实名认证

调解员在 APP 端"我的"页面进行实名认证。填写真实姓名及身份证号码后,上传手持身份证的正反面照片,提交申请。系统将三个工作日为您审核。

| ••••• AT&T 奈 | 9:41 AM         | 100% <b></b> | ••••• AT&T 穼 | 9:41 AM          | 100% 🗪 |
|--------------|-----------------|--------------|--------------|------------------|--------|
| Ļ            | 在线法院            | Ô            | く返回          | 实名认证             | ⊘ 提交   |
| 1771         | 2052001         |              | 填写信息         | 信息一旦提交不可修改,请仔细审阅 | 01     |
|              | 2853801<br>除名认证 | 去认证          | 姓名           | 输入真实姓名           |        |
|              |                 |              | 身份证号码        | 输入身份证号           |        |
|              |                 |              | 上传           | 手持身份证照片(人像面      | )      |
| 💬 我的状态       |                 | 排期空余         |              |                  |        |
| 🗟 我的案件       |                 | 9件 >         |              |                  |        |
| 😭 我的机构       |                 | 暂无 〉         |              |                  |        |
| 📏 认证法院       |                 | 立即申请 >       |              |                  |        |
| 💭 已学课程       |                 | 7节 >         | 上传           | 手持身份证照片(国徽面      | )      |
|              |                 |              |              |                  |        |

说明:

若审核失败, 调解员可重新申请实名认证。

若审核成功,调解员可继续申请成为法院特邀调解员。

未完善个人主页中的资料,无法申请实名认证。

#### 3.2 认证法院

调解员在完成实名认证后,即可申请成为辖区法院的特邀调解员。 在"我的"选择"认证法院",可查看已申请法院的认证进度。申请法 院特邀调解员认证后,请等待法院管理人员核实信息,审核通过后, 将收到短信提醒。

| ••••• AT&T 🔶                                  | 9:41 AM                      | 100% <b></b> | ••••• AT&T 奈                      | 9:41 AM                                 | 100% 📖        |
|-----------------------------------------------|------------------------------|--------------|-----------------------------------|-----------------------------------------|---------------|
| く返回                                           | 认证法院                         | (土)申请认证      | く返回                               | 特邀认证                                    | ⊘ 提交          |
| <b>广州市中级人民</b><br>您已成为该院特邀调<br>认证时间 2016-09-2 | <b>法院</b><br>問解员<br>21 13:42 | 已通过          | 。<br>成为法院 <mark>特</mark><br>获得更多许 | 邀调解员<br><sup>●</sup> 可权限 <sub>。</sub>   | <b>?</b>      |
| 广州市中级人民                                       | 法院                           |              |                                   |                                         |               |
| 回退时间 2016-09-2<br>回退原因:资质不够                   | 21 13:42<br>§                | 申请 认证失败      | 填写信息                              |                                         |               |
| 广州市中级人民                                       | 法院                           |              | 法院所在地区                            | 选择地区                                    | >             |
| 申请时间 2016-09-2                                | 21 13:42                     | 甲核中          | 法院名称                              | 选择法院                                    | $\rightarrow$ |
|                                               |                              |              | 备注说明                              |                                         |               |
|                                               |                              |              | 请输入500字以[                         | 为的备注说明                                  | 500 <b>-</b>  |
|                                               |                              |              | ● 信白□埋六                           | 不可修改 法亿细定问!                             | 500-5-        |
|                                               |                              |              | ♥ IB& = 単振X:                      | 11-11-11-11-11-11-11-11-11-11-11-11-11- |               |

说明:

若审核失败,调解员可重新申请认证该法院特邀调解员。

未完成实名认证,无法申请特邀调解员认证。

#### 3.3 调解组织认证

进入"我的",可查看调解员所属组织机构。

若当前无组织机构,调解员可选择所属组织机构,并等待组织机构审核。

| ●●●●○中国移动 | 4G 16  | 6:06                                                                                               | 🕑 🗿 89% 🔲 |
|-----------|--------|----------------------------------------------------------------------------------------------------|-----------|
| く返回       | 我的     | 组织                                                                                                 | 更改组织      |
|           | 新浪法院频  | <b>〕</b><br>〕<br>〕<br>〕<br>〕<br>〕<br>〕<br>〕<br>〕<br>〕<br>〕<br>〕<br>〕<br>〕<br>〕<br>〕<br>〕<br>〕<br>〕 |           |
| 组织信息      |        |                                                                                                    |           |
| 地址        | 江苏省南   | 京市雨花台区                                                                                             |           |
| 联系电话      | 400998 | 9672                                                                                               |           |
|           |        |                                                                                                    |           |
|           |        |                                                                                                    |           |
|           |        |                                                                                                    |           |
|           |        |                                                                                                    |           |
|           |        |                                                                                                    |           |

说明:

调解员在未获得组织通过前,可以重新更改所属组织机构。

调解员在获得组织通过后,不可更改所属组织机构,只有在组织机构将该员删除 后才可自主更改。

#### 3.4 如何下载

方法一: 打开网址: http://tiaojie.court.gov.cn/tjylogin 扫描二维

#### 码,即可下载调解员端 APP。

| ← → C ① 不安全   tiaojie.court.gov.cn/tjylogin |              |       |                | ☆ : |
|---------------------------------------------|--------------|-------|----------------|-----|
| 🥶 人民法院调解平台                                  |              |       | くび 上統中心   新時期初 |     |
|                                             | 欢迎登录人民法院调解平台 | 马上王册》 |                |     |
|                                             | 2 FRG        |       |                |     |
|                                             | □ 记住我        | 忘记密码  |                | 1   |
|                                             | 立即登录         |       |                |     |
|                                             | 1000         |       |                |     |
|                                             |              |       |                |     |

#### 方法二:在调解平台首页,下载中心

http://tiaojie.court.gov.cn/download, 扫码下载调解员 app

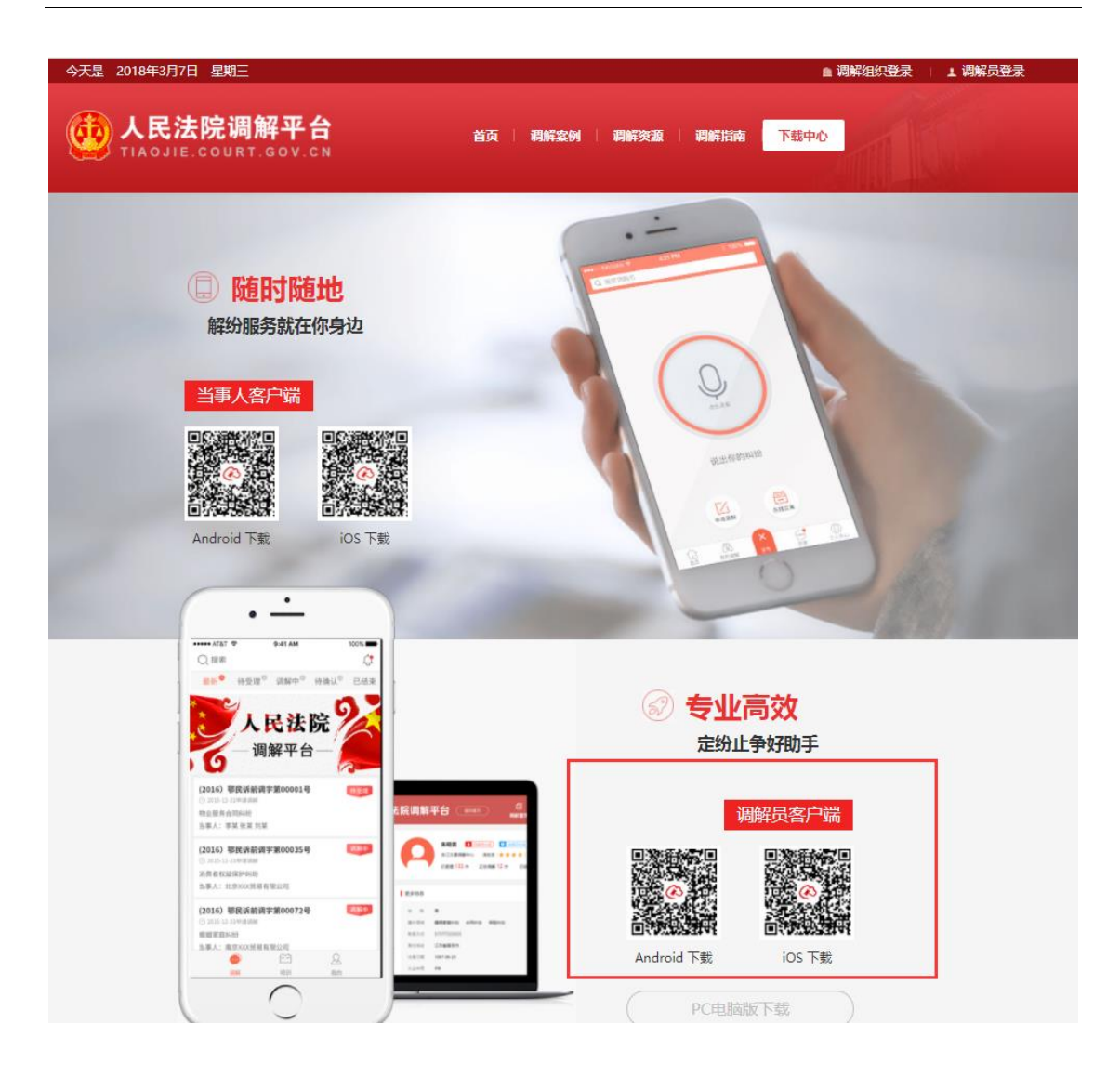

方法三:安卓手机打开应用宝或者苹果手机通过 app store 搜索 "在线法院"下载并安装在线法院调解员版。

| 仅限紧急呼叫                                                                                                    | 月 🛜 🖬 💌 14:15               | 无 SIM 卡 후                              | 上午11:01                                               | •                                                                                                    |
|----------------------------------------------------------------------------------------------------|-----------------------------|----------------------------------------|-------------------------------------------------------|----------------------------------------------------------------------------------------------------|
| ←         在线法院 ×<br><br> | 8 O,                        | ♀ 在线法院                                 |                                                       | 0                                                                                                    |
| 应用                                                                                                    | 相关内容                        | 在約                                     | <b>浅法院−当事人版</b><br>□云                                 | 获取                                                                                                    |
| 在线法院调解员版<br>0.0分 4次下载 19.0ME                                                                                                    | <b>5</b><br>3<br>打开         | Carrier T 319 PM<br>C 20111 REASY OF A | Carter *<br>BR (2015<br>SR 2015<br>SR 2015<br>SR 2015 | 219 PM<br>EX9) (E8)<br>8 SFA CRUURA<br>2014                                                                                                    |
| <b>在线法院当事人版</b><br>0.0分 3次下载 22.1ME                                                                                                    | <b>え</b><br>3 打开            | RAM ULES ODWERS                        | 2013 0000 0000 0000 0000 0000 0000 0000               | C 81183<br>C 81182                                                                                                    |
| 中国法院手机… 『<br>4.9分 2.3万次下载 3.4<br>国内首个法院题材手机/                                                                                                    | <b>5方</b> 视频<br>MB 下载<br>立用 |                                        | 10 NG:                                                | C 2844<br>C 2844                                                                                                    |
| ▲ 高人民法院 首方<br>4.0分 9860次下载 2.2                                                                                                    | MB 下载                       | wind (74)                              | 线法院-调解员版                                              | 22 HV                                                                                                    |
| 中国法院网<br>2.64 235326下港 4.0<br>大家还在搜: 便捷生活 攀皇98                                                                                                    | MR<br>下載<br>3终极之战 收音机 5     | 新祝<br>350M                             |                                                       | 238 PM -<br>288 PM -<br>288 PM -<br>288 P<br>288 P<br>288 P<br>288 P<br>288 P<br>288 P<br>288 PM -<br>288 PM -<br>288 |
| × ⊲ O                                                                                                    |                             | ☆<br>精品推荐 英羽                           | ]                                                     | 2 正 東新                                                                                                    |